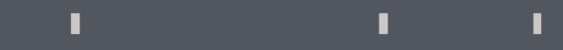

# Program agenda

Education Assistance for self

## **Education Assistance for self**

- Once the employee signs in, the home page will be displayed.
- Click on the **Me** tab and then click on **Education** Assistance for Self icon.

Note: Education Assistance for self is given based on employee's eligibility.

| - | Click <b>(</b> | create | Request |  |
|---|----------------|--------|---------|--|
|   |                |        |         |  |

1

T.

1

### Education Assistance

| Me My Client Groups Tools        | Others                  |                |                     |                      |                           | ✓ Search          |                       |           |
|----------------------------------|-------------------------|----------------|---------------------|----------------------|---------------------------|-------------------|-----------------------|-----------|
| QUICK ACTIONS                    | APPS                    |                |                     |                      |                           |                   |                       |           |
| Personal Details                 | -                       |                |                     |                      | <b>†</b> ≗                |                   | Person Number         |           |
| Document Records                 | Directory               | Journeys       | Pay                 | Time and<br>Absences | Career and<br>Performance |                   | From                  |           |
| Contact Info                     |                         |                |                     |                      |                           |                   |                       |           |
| 21 Family and Emergency Contacts |                         |                |                     | <b>C</b>             |                           |                   |                       |           |
| My Organization Chart            | Personal<br>Information | Learning       | Current Jobs        | Expenses             | Approval Tasks            | ✓ Request Details |                       |           |
| 🚊 My Public Info                 |                         |                |                     |                      |                           | + Create Request  | Export                |           |
| 1 Change Photo                   |                         |                |                     |                      |                           | Roquost Number 🔶  | Person Number 🗘 Perso | on Name 🗢 |
| Employment Info                  | for new hires           | End of Service | Assistance For Self | Unined Task List     | Request Self<br>Service   |                   |                       |           |

## **Education Assistance for self**

- Enter all the mandatory and relevant fields.
- All the eligible children will be listed in **Child Name** Field.
- The employee may choose a QF or a non QF School.
- Attach necessary documents in Drag and Drop section.

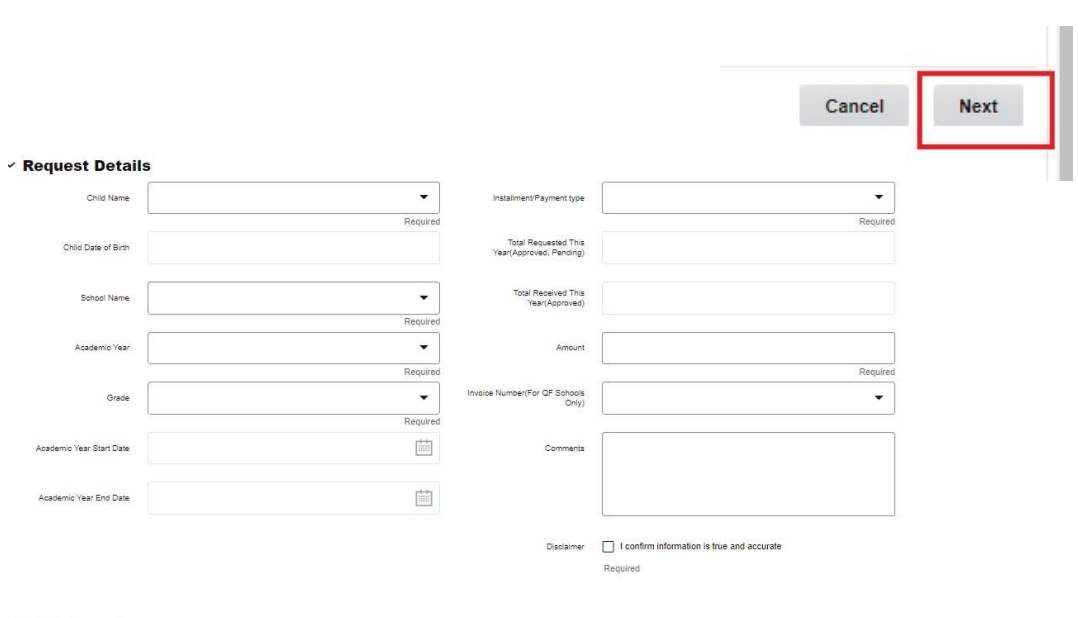

II.

II.

• Click **Next**.

### ✓ Attachments

Drag and Drop Select or drop files here.

· EXE files are not supported.

### **Education Assistance for self**

- Review all the details entered.
- Click **Submit** and it will be sent for approvals.

|                               |                                 |                |                                                 |                                            |   |        |       | Cancel | Back | Save for Later |
|-------------------------------|---------------------------------|----------------|-------------------------------------------------|--------------------------------------------|---|--------|-------|--------|------|----------------|
| ployee Deta                   | alls                            |                |                                                 |                                            |   |        |       |        |      |                |
| Employee Name                 | Mr. Soundararajan Ilanchechiyan |                | Employee Number                                 | 11801                                      |   |        |       |        |      |                |
| nization Email Address        | isoundararajan@dev.qf.org.qa    |                | Non Sponsored                                   | N                                          |   |        |       |        |      |                |
| Employee Gender               | Male                            |                | Employee Grade                                  | Senior                                     |   |        |       |        |      |                |
| quest Detail                  | s                               |                |                                                 |                                            |   |        |       |        |      |                |
| Child Name                    | Ms. Aadharsha llan chezhiyan    |                | Instalment Payment type                         | 5                                          |   | 6      |       |        |      |                |
| Child Date of Birth           | 30-Sep-2007                     |                | Total Requested This<br>Year(Approved, Pending) |                                            |   |        |       |        |      |                |
| School Name                   | University of Nottingham        |                | Total Received This<br>Year(Approved)           | 0                                          |   |        |       |        |      |                |
| Academic Year                 | 2023/2024                       |                | Amount                                          | 10,000                                     |   |        |       |        |      |                |
| Grade                         | Grade 10                        |                | Invoice Number(For QF Schools<br>Only)          |                                            |   |        |       |        |      |                |
| ademic Year Start Date        | 01-Sep-2023                     |                | Comments                                        |                                            |   |        |       |        |      |                |
| tedemic Year End Date         | 31-Aug-2024                     |                |                                                 |                                            |   |        |       |        |      |                |
|                               |                                 |                | Disclaimer                                      | I confirm information is true and accurate |   |        |       |        |      |                |
| •                             |                                 |                |                                                 |                                            | 0 | ~      |       |        |      |                |
| مـۋسـسـة قــ<br>ar Foundation |                                 |                |                                                 |                                            | Q |        | ı Ç   |        |      |                |
| ation Assis                   | tance                           |                |                                                 |                                            |   |        |       |        |      |                |
| rch                           |                                 |                |                                                 |                                            |   |        |       |        |      |                |
| Person                        | Number                          | Request Number | r                                               | Status                                     | • |        |       |        |      |                |
| From                          | Ē                               | То             |                                                 |                                            |   | Search | Reset |        |      |                |
|                               |                                 |                |                                                 |                                            |   |        |       |        |      |                |
|                               |                                 |                |                                                 |                                            |   |        |       |        |      |                |

1

T.

1

 Once the request is submitted, you can search for the submitted requests using Person Number, Status, Requested Number, Created from and Created To.